## Configuring Dial-up software (FreePPP):

1. Select FreePPP Setup from the FreePPP folder, the pull down menu or Control Panels. Click on the right-facing arrow in the lower-left corner of the window to display the configuration panels (see cursor in the diagram below).

|            |             | FreePPP Setup                             |   |
|------------|-------------|-------------------------------------------|---|
| <b>A</b>   | Connect     | Not connected.<br>Click "Connect" to dial | 0 |
|            | Connect to: | Untitled 🛛 🔻                              |   |
|            | From:       | Home 🔻                                    |   |
| ► <b>N</b> | Using:      | Generic Modem 🔻                           | ) |

2. On the General tab select Allow application to open connection, Check line state when connected, Show alerts during connect and disconnect.

|                                              | FreePPP Setup                             |  |
|----------------------------------------------|-------------------------------------------|--|
|                                              | Not connected.<br>Click "Connect" to dial |  |
| Connect to:                                  | Untitled 🔻                                |  |
| From:                                        | Home 🔻                                    |  |
| ♥ Using:                                     | Generic Modem 🔻                           |  |
| 📓 General 🎼 Accounts 🗟 Locations 🗟 Modems    |                                           |  |
| 🖂 Allow applications to open connection      |                                           |  |
| Disconnect if idle for 10 minutes 🔻          |                                           |  |
| 🖾 Check line state when connected            |                                           |  |
| 🖂 Show alerts during connect and disconnect  |                                           |  |
| 🗌 On connect, open FreePPP Setup application |                                           |  |
| 🗌 Open application on connect                |                                           |  |
| Open TCP/IP                                  |                                           |  |
|                                              |                                           |  |

3. Now click on the **Accounts** tab. Click **New**.

|                                 | FreePPP Setup 📃                                                                                      |
|---------------------------------|----------------------------------------------------------------------------------------------------|
| Connect<br>2.6.2<br>Connect to: | Not installed or selected. Make sure<br>FreePPP extension is installed and<br>selected then restart. |
| From:                           | lane esd 🗢                                                                                           |
| v Using:                        | zoom 🗢                                                                                               |
| General General                 | counts 😹 Locations 😹 Modems          Edit         New         Duplicate         Delete               |

4. Enter FKBNet for Account name. Select Directly for Connect. Enter your User name and Password.

| 🛛 🎼 Account 🕅 🛣 Dialup 🗹 Options            |                        |
|---------------------------------------------|------------------------|
| Account name:                               | FKBNet                 |
| Connect:                                    | Directly 🗢             |
|                                             | Edit connection script |
| User name:                                  | username               |
| Password:                                   | ******                 |
| Reconnect automatically if connection drops |                        |
|                                             |                        |
|                                             | Cancel OK              |

5. In the **Dialup** tab, enter 441 for the **Area code** and 295-0099 for the **Phone number**. Click **OK** 

| 🎼 Account 🕅 🛣 Dialup 🗹 Options |                         |  |
|--------------------------------|-------------------------|--|
| Main Number:                   |                         |  |
| Area code:                     | 441                     |  |
| Phone number:                  | 295-0099                |  |
| 🔲 Dial area code               | 🔲 Dial as long distance |  |
| Alternate Number 1:            |                         |  |
| Area code:                     |                         |  |
| Phone number:                  |                         |  |
| 🔲 Dial area code               | 🔲 Dial as long distance |  |
| Alternate Number 2:            |                         |  |
| Area code:                     |                         |  |
| Phone number:                  |                         |  |
| 🔲 Dial area code               | 🔲 Dial as long distance |  |
|                                | Cancel OK               |  |

6. Select the **Options** tab. Enter 205.136.31.3 for the **Primary DNS** and 205.136.31.20 as the **Secondary DNS** address. Click **OK**. Save the changes.

| 🕼 Account 🕼 Dialup 🛛 Options |                         |
|------------------------------|-------------------------|
| Domain name:                 |                         |
| Primary DNS:                 | 205.136.31.3            |
| Secondary DNS:               | 205.136.31.20           |
| 🛛 Configure OT               | TCP/IP for this Account |
| IP address: ⊚ f              | Assigned by PPP server  |
| 0                            | 0.0.0.0                 |
|                              |                         |
|                              |                         |
|                              |                         |
|                              | Cancel OK               |

7. Click the **Locations** tab. Click **Edit**.

|               | FreePPP Setup 📃                                                                                      |
|---------------|----------------------------------------------------------------------------------------------------|
| Connect       | Not installed or selected. Make sure<br>FreePPP extension is installed and<br>selected then restart. |
| Connect to:   | Untitled 🗢                                                                                           |
| From:         | Home 🗢                                                                                               |
| v Using:      | zoom 💠                                                                                               |
| General 🖟 Acc | Edit Edit Edit Duplicate Delete                                                                      |

8. If you have call waiting on the line, you should disable it by entering **\*70**, in the **Dial prefix** box. If you need to dial a number to get an outside line you can enter it here as well. Otherwise, leave this box empty. Click **OK**.

| FreePPP Location Configuration                            |        |  |  |
|-----------------------------------------------------------|--------|--|--|
| Location name:                                            | Home   |  |  |
| Area code:                                                | 441    |  |  |
| Long distance prefix:                                     |        |  |  |
| When account area code does not match location area code: |        |  |  |
| Dial long distance prefix before account area code 🗦      |        |  |  |
| Dial prefix:                                              | *70,   |  |  |
| Long distance<br>access code:                             | Cancel |  |  |
| Dial suffix:                                              | ОК     |  |  |

Click on the square in the upper left-hand corner to dismiss the FreePPP setup window.